يسر وحدة الخدمات الإلكترونية بكلية التجارة جامعة دمياط أن توضح خطوات دخول طلاب الفرقة الاولى والثانية بنظام الساعات المعتمدة الى موقع(Myu) وتفعيل البريد الإلكتروني على (GoogleWorkspace) ومنصة (Microsoft teams).

١ ـ يقوم الطالب بالدخول على نظام Myu للساعات المعتمدة او لا لمعرفة بياناته من خلال اللينك التالي :-

/https://myu.mans.edu.eg

بإدخال اسم المستخدم وكلمة المرور

يتم استلام بيانات حساب الطالب من شئون التعليم والطلاب بالكلية

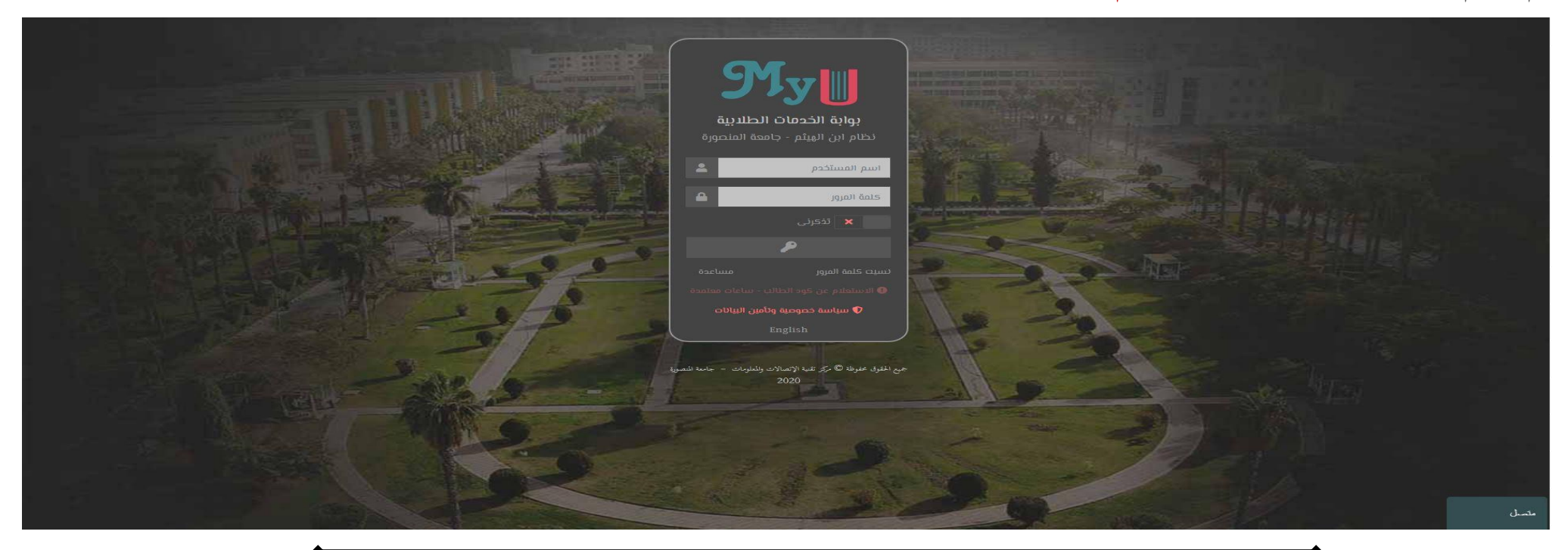

٢- بمجرد الدخول تظهر له الخطوة التالية :-

ثم قم بكتابة كلمة المرور الحالية و الجديدة وأعد كتابتها ثم اضغط على زر ( تأكيد ) وبذلك قد تم تعديل كلمة المرور .

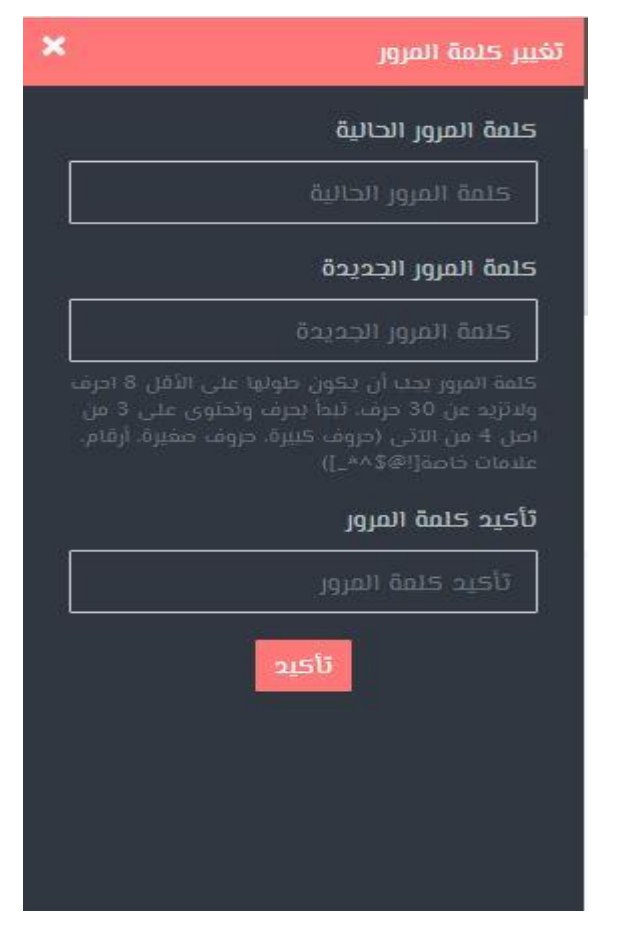

|                          | ېك                                      | ى استكمال بيانات الاتصال الخاصة                   |
|--------------------------|-----------------------------------------|---------------------------------------------------|
|                          |                                         | د الإلـعتروني                                     |
| ", reake_223@icloud.com  |                                         |                                                   |
|                          | ېستعادة كلمة المرور في حالة تسيائها     | ادخال برید آخر غیر برید الجامعة. وسیتم استخدامه ا |
|                          |                                         | تمول                                              |
| 01012                    |                                         |                                                   |
| الابسم الأول بالإنجليزية | الاسم الأوسط بالإنجليزية <mark>.</mark> | ىىم الأخير بالإنجليزية                            |
| mc or .u                 | · .01                                   | el', "hpr                                         |
| nic'ar .u                | · .01                                   | eli , îshrii                                      |

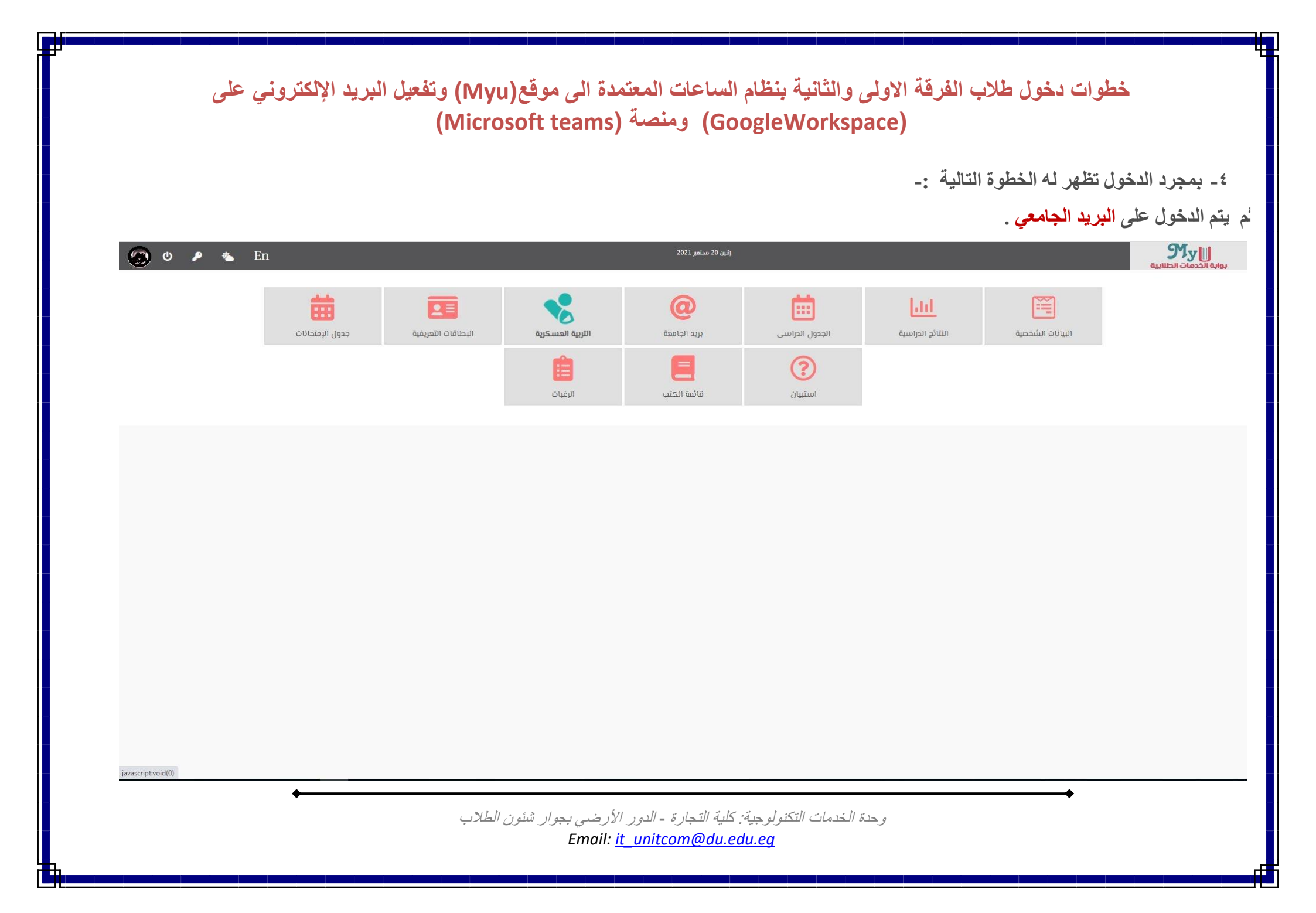

|                                     | - بمجرد الدخول تظهر له الخطوة التالية :-        |
|-------------------------------------|-------------------------------------------------|
|                                     | الضغط على ( تفعيل )                             |
| ال المنافعية 2021 معاملين 20 🖉 👟 En | الا الالالالية (الدمات الطلابية) 🗮 👘 🖏          |
|                                     | بريد الجامعة                                    |
| hamedeltafahny@students.du.edu.eg   |                                                 |
| تفعيل الحساب منا                    | <b>محمد: محمد</b><br>الورنامج العام انتسان موجه |
|                                     | البيانات الشخصية                                |
|                                     | التتائج الحراميية                               |
|                                     | الجدول الدرانسي<br>بريد الجامعة                 |
|                                     | ، الاردية المسكرية                              |
|                                     | ן ועבלוסוכי ווזבענאנים<br>די אי היידי           |
|                                     | جمول الإملحانات<br>استثيبان                     |
|                                     | مائمة الختب                                     |
|                                     | الرغيات                                         |
|                                     |                                                 |
|                                     |                                                 |
|                                     |                                                 |
|                                     |                                                 |
|                                     |                                                 |
|                                     |                                                 |
|                                     |                                                 |

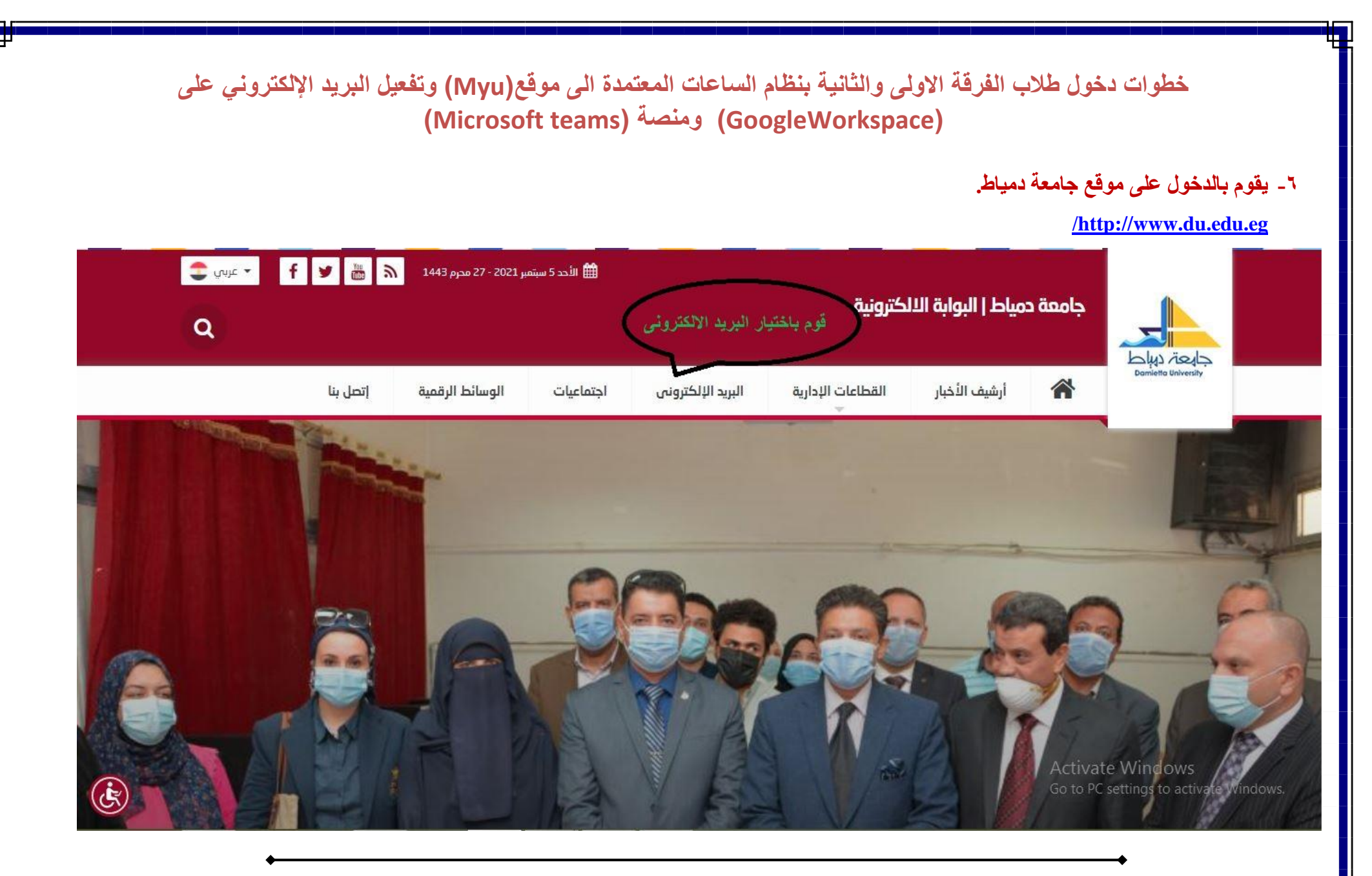

٧- قوم باختيار البريد الالكتروني

| لا   البوابة الالكترونية<br>Q                                                                                                    | جוمعة دمياد                                            |
|----------------------------------------------------------------------------------------------------|--------------------------------------------------------|
| شيف الأخبار القطاعات الإدارية البريد الإلكترونى اجتماعيات الوسائط الرقمية إتصل بنا<br>—                                                                            | اران کی کرد کرد<br>Damietto University                 |
| البريد الالكترونى                                                                                                    | 計 عن الجامعة                                           |
|                                                                                                    | 🔡 القطاعات الإدارية                                    |
| خدمات البريد الإلكتروني لجامعة دمياط                                                                                                    | 🕂 كليات الجامعة                                        |
| السادة مستخدمي البريد الإلكتروني لجامعة دمياط (أعضاء هيئة تدريس - طلاب – عاملين).                                                                                  | 🞛 تدویل العولمه                                        |
| نود إحاطة سيادتكم علماً بأنه قد تم نقل خدمات البريد الإلكتروني الى خدمات Google Workspaceالسحابية (Google Workspace) وذلك في إطار اتفاقية استخدام خدمات<br>Google. | 담 أنظمة الادارة الالكترونية                            |
| للمربعين المعلومات اضغط هنا<br>ي اضغط هنا                                                                                                    | هیئة التدرس التدرس الجامع الطلاب                       |
| للدخول على البريد الإلكتروني                                                                                                    | الدرجون                                                |
| للاستفسارات والمزيد من المعلومات يرجى التواصل من خلال البريد الإلكتروني: citc@du.edu.eg                                                                            | Activate Windows<br>Go to PC sett هوجوایه Bo do Window |
|                                                                                                    | 🗈 مشاریع                                               |

|   |                                     | ور.               | كتابة البريد الإلكتروني كاملاً وكلمة المرر |
|---|-------------------------------------|-------------------|--------------------------------------------|
|   | كتابة عنوان البريد الالكترونى كاملا | Damietta          | University Mail                            |
|   | وكلمة المرور                        | Sign in with your | organizational account                     |
|   |                                     | komeone@exam      | nple.com                                   |
|   |                                     | Password          |                                            |
|   |                                     | Sign in           |                                            |
|   | للصادة اعضاء هيئة القدريس والعاملين |                   |                                            |
|   | username@du.edu.eg                  |                   |                                            |
|   | لطلاب البكالوريوس والدراسات العليا  |                   |                                            |
|   | username@students.du.edu.eg         |                   |                                            |
| 2 |                                     |                   | Activata Windows                           |
|   |                                     |                   | Go to PC settings to activate Window       |

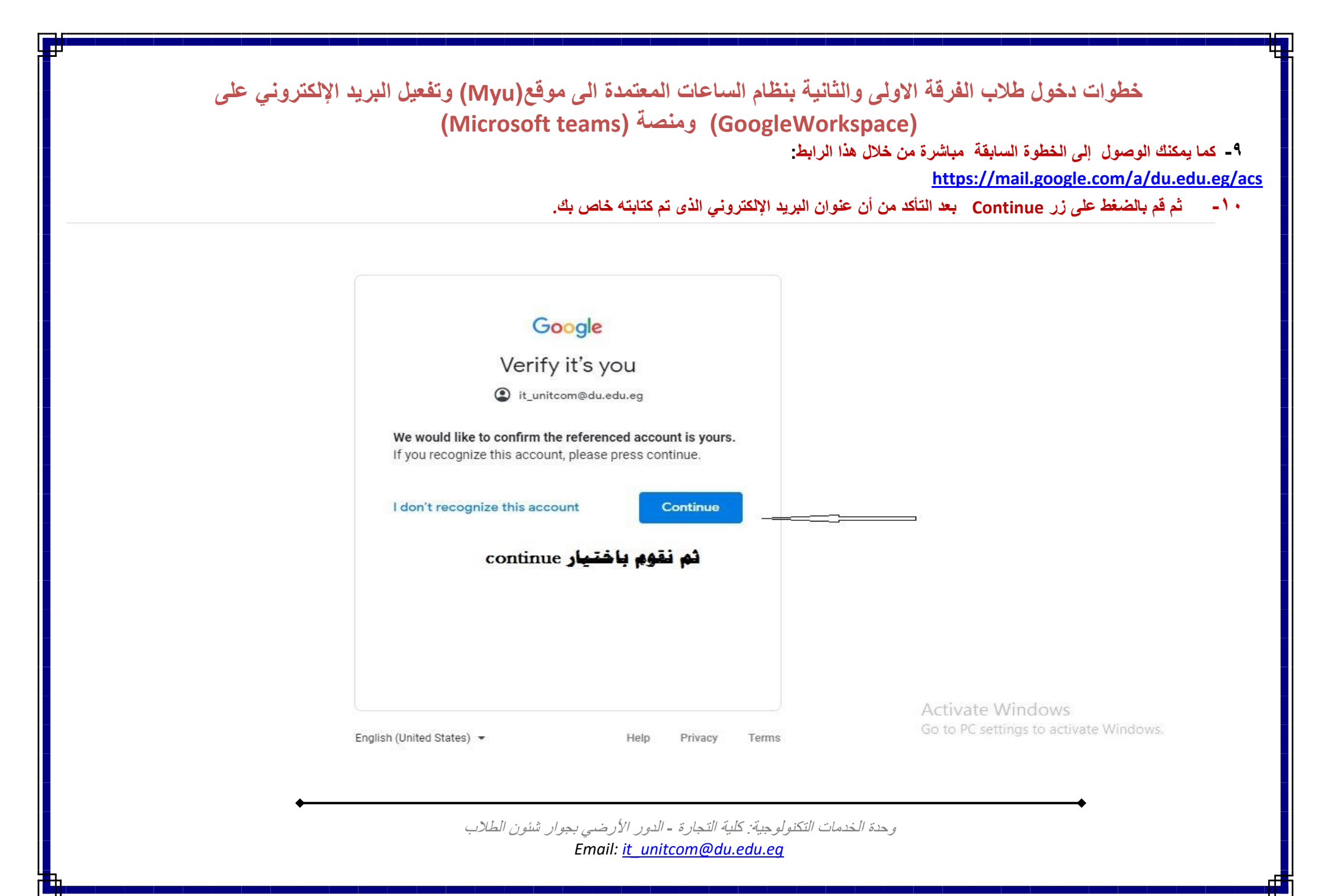

|                                  |          | (iviicrosoft te | ams) ومنطنة (Googleworkspace)                                                                                                    |                                                                          |
|----------------------------------|----------|-----------------|----------------------------------------------------------------------------------------------------|--------------------------------------------------------------------------|
|                                  |          | مات الأخرى.     | ي والآن تستطيع ارسال واستقبال الرسائل إلى جانب بعض الخد                                                                                                    | <ul> <li>سوف يتم الدخول على البريد الإلكترون.</li> </ul>                 |
| = 附 Gmail                        |          | Q in:snoozed    | × ≇                                                                                                    | Active - 2 2 2 2 2 2 2 2 2 2 2 2 2 2 2 2 2 2                             |
| Mail                             | 1        | □ - C :         |                                                                                                    |                                                                          |
| Inbox                            | 1        |                 |                                                                                                    |                                                                          |
| Snoozed                          |          |                 |                                                                                                    |                                                                          |
| ▶ Sent                           |          |                 |                                                                                                    |                                                                          |
| Chat                             | +        |                 |                                                                                                    |                                                                          |
|                                  |          |                 |                                                                                                    |                                                                          |
| No conversations<br>Start a chat |          |                 |                                                                                                    |                                                                          |
| Rooms                            | +        | Using 0.38 GB   | Program Policies<br>Powered by Google                                                                                                    | Last account activity: 9 hours ago<br>Open in 1 other location - Details |
|                                  |          |                 |                                                                                                    |                                                                          |
| No rooms                         |          |                 |                                                                                                    |                                                                          |
| Create or find a room            |          |                 |                                                                                                    | Activate Windows<br>Go to PC settings to activate Windows.               |
| Meet                             |          |                 |                                                                                                    |                                                                          |
|                                  | <b>←</b> |                 | for the construction of the state of the state of the sta | <b>+</b>                                                                 |

|                                            | . د                     | تطيع ارسال واستقبال الرسائل إلى جانب بعض الخدمات الأخرو | ٢ - سوف يتم الدخول على البريد الإلكتروني والآن تس                        |
|--------------------------------------------|-------------------------|---------------------------------------------------------|--------------------------------------------------------------------------|
| = 附 Gmail                                  | Q in:snoozed            | It ريد البحث داخل البريد                                | • Active • ⑦ 🔅 🏭                                                         |
| Mail                                       | يد الكترونى جديدة محصوص | انشاء رسالة بر                                          | لالاعدادات                                                               |
| ☐ Inbox<br>☆ Starred                       | صندوق البريد الوارد     |                                                         | تطبيقات وخدمات جوجل                                                      |
| <ul> <li>Snoozed</li> <li>⇒ Sent</li></ul> | صندوق البريد الصادر     |                                                         |                                                                          |
| No conversations<br>Start a chat           |                         |                                                         |                                                                          |
| Rooms                                      | + Using 0.38 GB         | Program Policies<br>Powered by Google                   | Last account activity: 9 hours ago<br>Open in 1 other location - Details |
| No rooms<br>Create or find a room<br>Meet  |                         |                                                         | Activate Windows<br>Go to PC settings to activate Windows                |

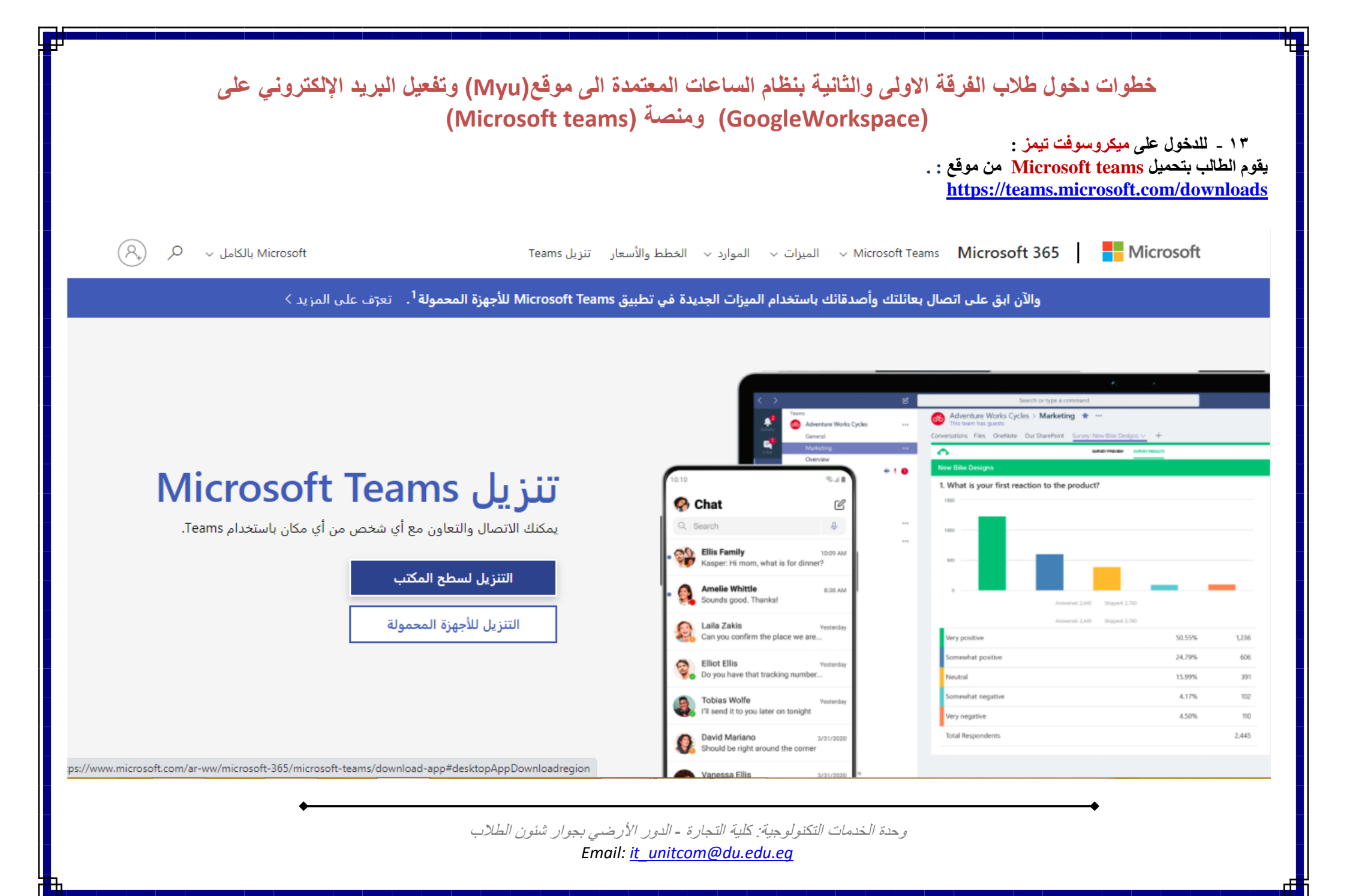

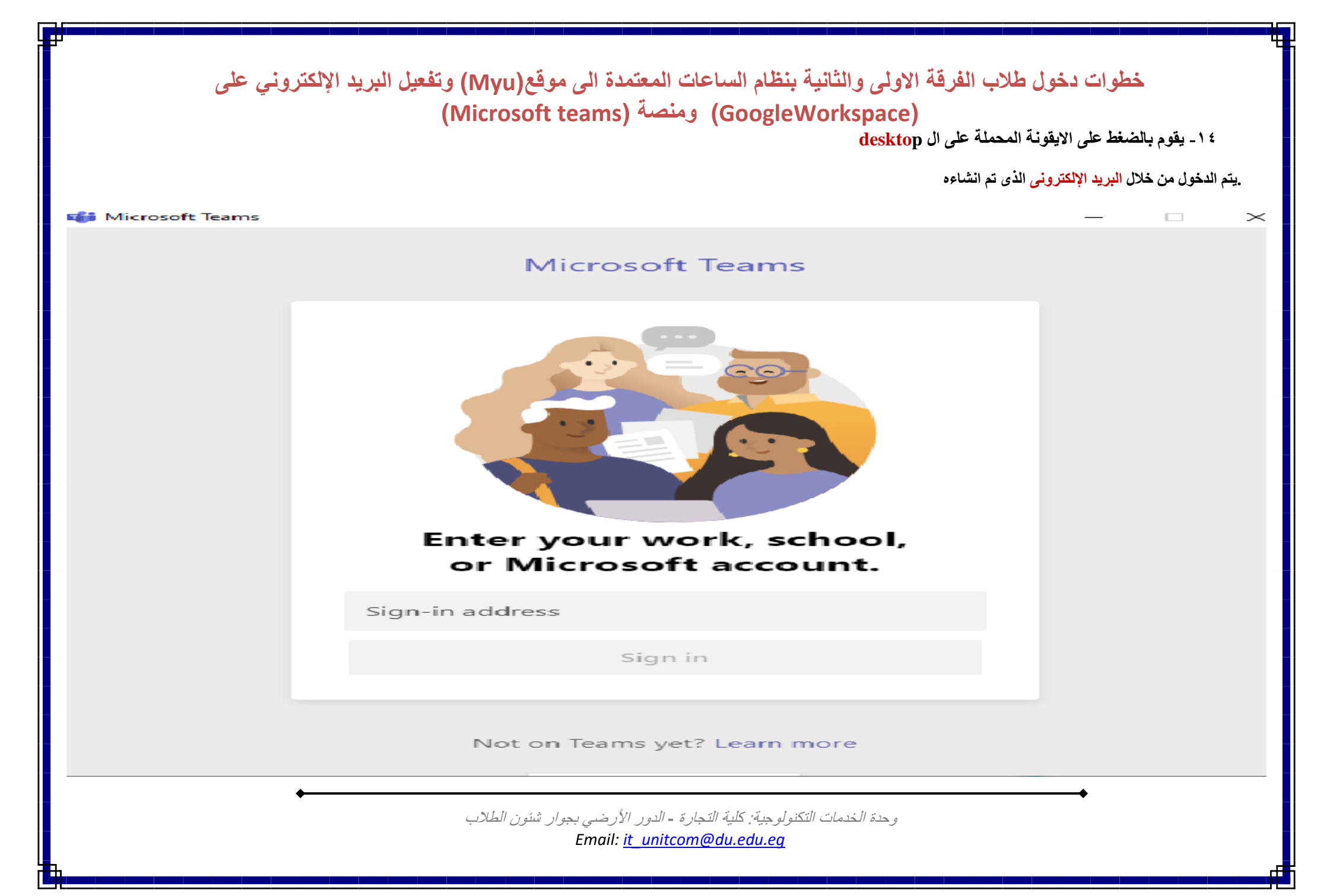

٩ - كتابة كلمة المرور التي تم وضعها اثناء الإنشاء للبريد

| 0         | Login to Microsoft Teams 🛛 🗕 🗖 🗙              |
|-----------|-----------------------------------------------|
|           | Microsoft                                     |
|           | '@students.du.edu.eg →                        |
|           | أدخل كلمة المرور                              |
|           | كلمة المرور                                   |
|           | نسيت كلمة المرور                              |
| يل الدخول | تس                                            |
|           |                                               |
|           |                                               |
|           |                                               |
|           |                                               |
|           | شروط الاستخدام الخصوصية وملفات تعريف الارتباط |

١٦ - بعد الدخول سيجد الطالب الفرقة المسجل بها والمواد الخاصة به كالتالى:

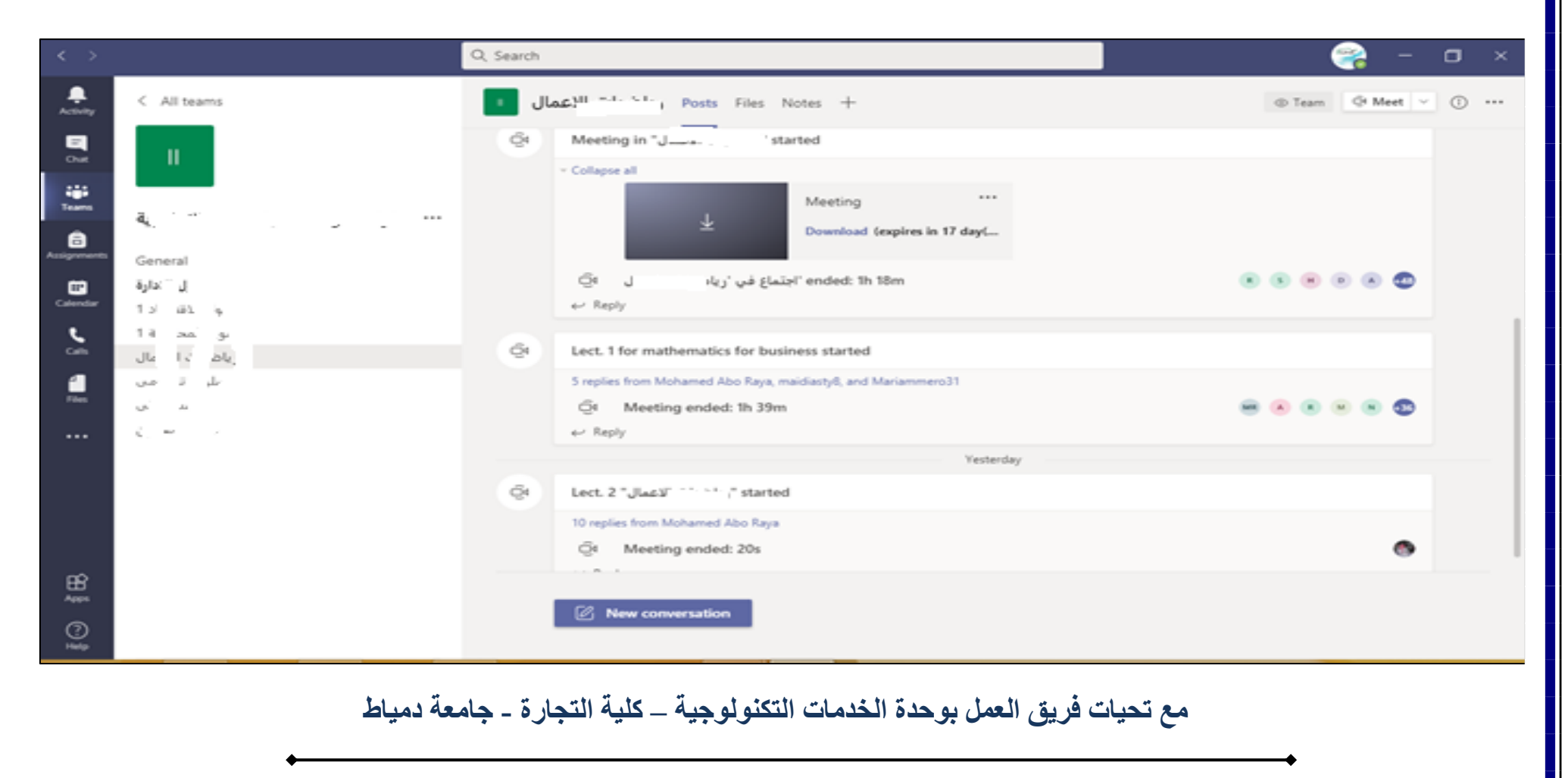